# **IT Department: Windows Intune Installation**

# Getting your BYO device ready for school: Intune

## Windows 11 version

Intune is a secure mobile management system that allows you to use school Wi-Fi, emails, learning applications and websites on personal devices.

Before you start, **<u>students will need their email address and password</u></u>. If you do not have this information, you will not be able to successfully complete the installation.** 

## How to install Intune

#### Step 1 Install Intune

a. Connect to the internet and select the Windows icon at the bottom of your screen

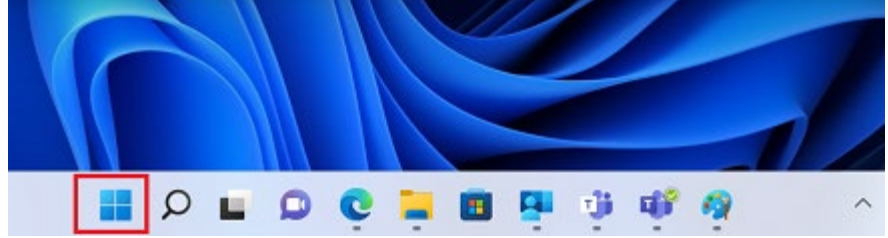

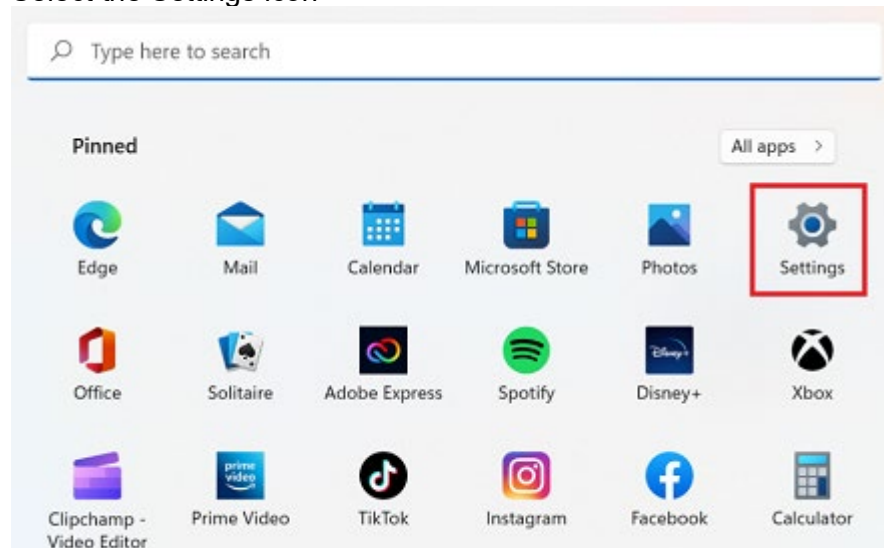

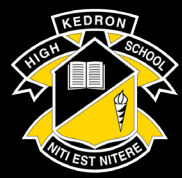

Kedron State High School Traditional Academic Disciplined Diverse

#### b. Select the Settings icon

#### c. Select Accounts

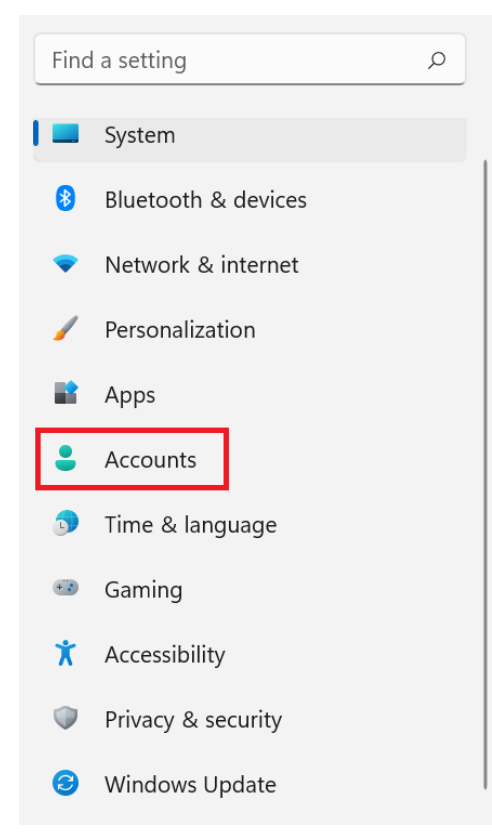

d. Select **Access work or school**. If your account is already listed, select it and then select **Disconnect**. Then select **Connect**.

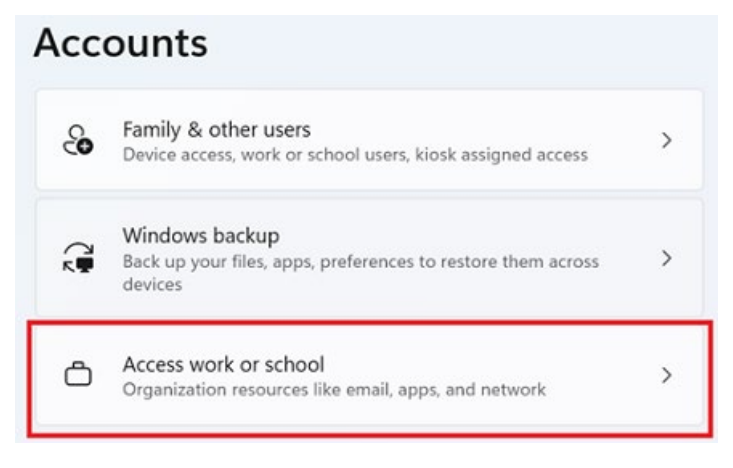

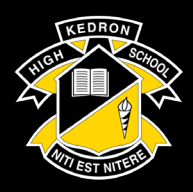

## **IT Department: Windows Intune Installation**

e. Enter your school @eq.edu.au email address and select Next.

#### Set up a work or school account

You'll get access to resources like email, apps, and the network. Connecting means your work or school might control some things on this device, such as which settings you can change. For specific info about this, ask them.

 $\times$ 

mstaff78@eq.edu.au

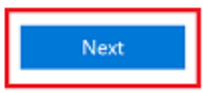

f. Please enter your username, password, accept the terms and conditions, and Sign in.

## **Managed Internet Service**

| Sign in with your us | sername and password         |
|----------------------|------------------------------|
| Username *           | mstaf78                      |
|                      |                              |
| Password *           |                              |
| I agree to           | the <u>conditions of use</u> |
| Sign in              |                              |
| Change my passw      | ord                          |

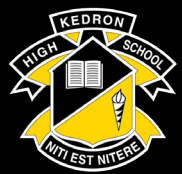

g. Please select Done.

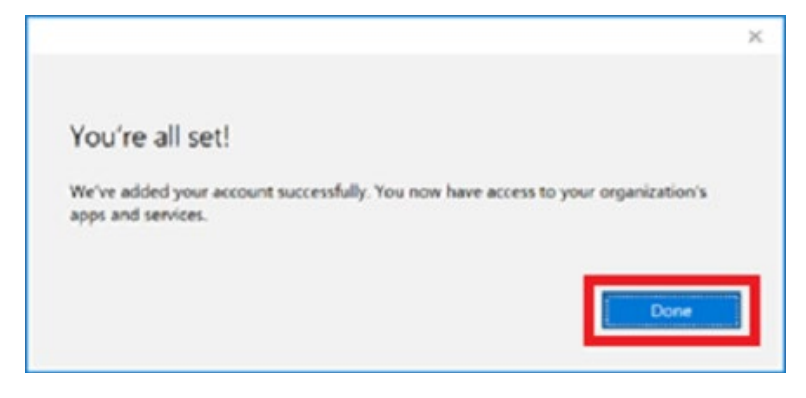

h. Check your account has been added. Your account details will be displayed.

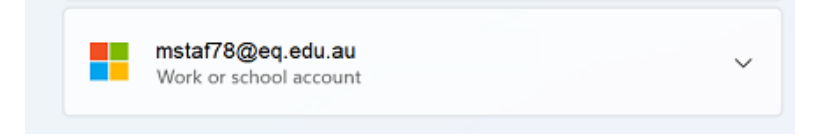

#### Step 2. Install apps

a. Select the **Windows icon** at the bottom screen, and then open the Company Portal application. If requested, sign in with your school user name and password.

|        | Company Portal |  |
|--------|----------------|--|
|        | Арр            |  |
|        |                |  |
| 🖸 Open |                |  |

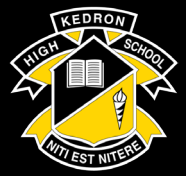

b. Select Show all to see the apps your school has indicated you require.

| Recently                                       | published apps                        | how all                                      |                                                         |                                                        |
|------------------------------------------------|---------------------------------------|----------------------------------------------|---------------------------------------------------------|--------------------------------------------------------|
| BYOx                                           | 8YOx                                  | now                                          | now                                                     | ►ClickView                                             |
| BVOx Print<br>Mapper<br>Guernlend<br>Education | BYOx Mapper<br>Guerniand<br>Education | ServiceNow<br>Department of<br>Education and | ServiceNow<br>Active Directiony<br>Application Registry | Click View<br>Online<br>Department of<br>Education and |

c. Select an app to install. In this example, we will use BYOx Mapper

| Com    | pany Portal                        |                           |  |  |
|--------|------------------------------------|---------------------------|--|--|
| =      | Reconstant Department of Education |                           |  |  |
| م<br>ش | Recently publi                     | shed apps shov            |  |  |
|        |                                    |                           |  |  |
| ₽₽     | BYOx                               | BYOx                      |  |  |
| ¥      |                                    |                           |  |  |
| 旦      | BYOx Print<br>Mapper               | BYOx Mapper<br>Queensland |  |  |
| Â      | Queensland<br>Education            | Education                 |  |  |
|        |                                    |                           |  |  |

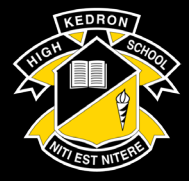

d. Select the Install button.

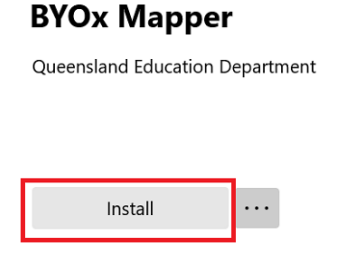

e. A downloading message will be displayed during installation.

| C   | Download p<br>Your device is | ending<br>syncing and will begin downloading your app shortly |
|-----|------------------------------|---------------------------------------------------------------|
|     | BYOx                         | BYOx Mapper<br>Queensland Education Department                |
| The |                              | Install                                                       |

f. The app has finished installing.

| Installed |                                                |  |
|-----------|------------------------------------------------|--|
| BYOx      | BYOx Mapper<br>Queensland Education Department |  |
|           | Reinstall                                      |  |

To check your app has installed, select **Installed apps** and see it in the list. g.

| =        | any sona         |                                 | <b>-</b> |
|----------|------------------|---------------------------------|----------|
| ٥        |                  |                                 |          |
| <u>ه</u> | -                |                                 |          |
| E        |                  | BYOx Mapper                     |          |
| BR       | PVO <sub>2</sub> | Queensland Education Department |          |
| ¥        | BIOX             |                                 |          |
| 8        |                  |                                 |          |
| Re       |                  | Reinstall                       |          |

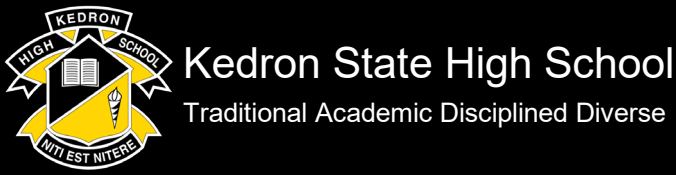

Traditional Academic Disciplined Diverse